## Cómo crear un evento en Google Calendar

1. Una vez que ya tienes creado el calendario "Actividades culturales UNAM" lo debes buscar en el menú de la izquierda, en el apartado "Mis Calendarios".

| Google                                                      | Buscar en Calendar    |
|-------------------------------------------------------------|-----------------------|
| Calendar                                                    | Hoy < > 14 - 20 de ag |
| CREAR                                                       | dom 8/14<br>GMT-05    |
| ⇒agosto de 2016 〈 〉<br>DLMXJVS                              | 5am                   |
| 31 1 2 3 4 5 6<br>7 8 9 10 11 12 13<br>14 15 16 17 18 19 20 | 6am                   |
| 21 22 23 24 25 26 27   28 29 30 31 1 2 3                    | 7am                   |
| 4 5 6 7 8 9 10                                              | Sam                   |
| ✓ Mis calendarios                                           | 9am                   |
| Actividades culturale                                       | 10am                  |
| Cumpleaños                                                  | 11am                  |
| Recordatorios                                               | 12pm                  |

2. Selecciónalo para que el evento que vas a crear quede dentro de ese calendario. Para seleccionarlo oprime el cuadro que está a la izquierda del título, verás que queda sombreado.

| Google                                                            | Buscar en Calendar   |
|-------------------------------------------------------------------|----------------------|
| Calendar                                                          | Hoy 🖌 📏 14 – 20 d    |
| CREAR                                                             | dom 8/14<br>GMT-05   |
| → agosto de 2016 〈 〉<br>D L M X J V S                             | 5am                  |
| 31 1 2 3 4 5 6<br>7 8 9 10 11 12 13                               | 6am                  |
| 14 15 16 17 18 19 20<br>21 22 23 24 25 26 27<br>28 29 30 31 1 2 3 | 7am                  |
| 4 5 6 7 8 9 10                                                    | 8am                  |
| ✓ Mis calendarios                                                 | 9am                  |
| Actividades culturale 💌                                           | 10am                 |
| Cumpleaños                                                        | ades culturales UNAM |
| Recordatorios                                                     | 12pm                 |

| 3. Ahora sí, vamos a crear un evento; para ello                                                  | Ca    | ale   | nd | ar |    |    |    |
|--------------------------------------------------------------------------------------------------|-------|-------|----|----|----|----|----|
| oprime el botón rojo "Crear" que se encuentra<br>en la parte de arriba del menú de la izquierda. |       | CRE   | AR |    |    |    |    |
|                                                                                                  | → abr | il de | 20 | 16 |    | <  | >  |
|                                                                                                  | D     | L     | M  | х  | J  | ٧  | S  |
|                                                                                                  | 27    | 28    | 29 | 30 | 31 | 1  | 2  |
|                                                                                                  | 3     | 4     | 5  | 6  | 7  | 8  | 9  |
| Verás que aparece un pequeño formulario.                                                         | 10    | 11    | 12 | 13 | 14 | 15 | 16 |
|                                                                                                  | 17    | 18    | 19 | 20 | 21 | 22 | 23 |
|                                                                                                  | 24    | 25    | 26 | 27 | 28 | 29 | 30 |
|                                                                                                  | 1     | 2     | 3  | 4  | 5  | 6  | 7  |
|                                                                                                  |       |       |    |    |    |    |    |

4. Asigna un nombre al evento en el recuadro en gris que dice "Evento sin título". En este caso el título debe ser el nombre del concierto o del evento que hayas elegido.

| Goo    | ogle            | Buscar en Ca      | alendar  |              | ٧ | ۹ |
|--------|-----------------|-------------------|----------|--------------|---|---|
| *      | GUARDAR         | Descartar cambios | Eliminar | Más acciones |   | ¥ |
| Concie | erto Internacio | onal (Québec, Ca  | anadá)   |              |   |   |

5. Las siguientes casillas sirven para configurar la fecha del evento, así como para fijar la hora de inicio y de término.

| Goog      | e          | Busc      | ar en Ca | lendar   |     |          | - Q |
|-----------|------------|-----------|----------|----------|-----|----------|-----|
| *         | GUARDAR    | Descartar | cambios  | Eliminar | Más | acciones | ۲   |
| Concierto | Internacio | nal (Qu   | ébec, Ca | anadá)   |     |          |     |
|           |            |           |          |          |     |          |     |

6. En caso de que el evento se repita varias veces, puedes indicarlo a través de una casilla que permite configurar el mismo evento en dos o más fechas.

| Concierto I   | nternaciona   | al (C | Québec, C                   | anac   | lá)         |              |
|---------------|---------------|-------|-----------------------------|--------|-------------|--------------|
| 4/13/2016     | 7:00pm        | а     | 8:00pm                      | 4/     | 13/2016     | Zona horaria |
| 🔲 Todo el día | 🖉 Repetir     | +     |                             |        |             |              |
|               | Repetir       |       |                             |        |             | ×            |
|               | Se repite:    | Ca    | da día                      |        |             |              |
|               | Repetir cada: | 1     | ▼ días                      |        |             |              |
|               | Empieza el:   | 8/23  | 3/2016                      |        |             |              |
|               | Finaliza:     | • 1   | Nunca<br>Al cabo de 3<br>El | re     | epeticiones |              |
|               | Resumen:      | Cad   | la día, 3 veces             | i i    |             |              |
|               |               |       | Listo Car                   | ncelar |             |              |
|               |               |       |                             |        | <i>u</i>    |              |

- 7. En la casilla "Lugar" escribe la ubicación en la que se llevará a cabo el evento.
- 8. La casilla "Calendario" te permitirá corroborar que el evento que estás creando está en el calendario correcto, en este caso: "Actividades Culturales UNAM"

| Calendario | Actividades culturales UNAM •  |
|------------|--------------------------------|
| Creado por | ramon.morales@educatic.unam.mx |

Google Calendar te permite personalizar los eventos a través de varias opciones adicionales:

9. Elegir un color para el evento; sólo tienes que elegirlo en la gama de colores de la barra "Color del evento".

Color del evento

 Configurar notificaciones, es decir, recordatorios, que te podrán llegar por correo o a través de una ventana emergente en tu computadora cuando tienes abierta la sesión de Google. Puedes añadir varias notificaciones y elegir con cuánta anticipación recibirlas.

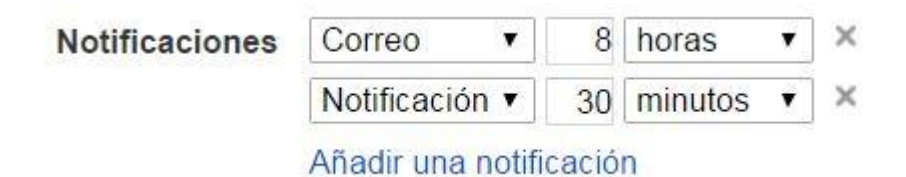

11. Compartir el evento con otras personas.

Para completar el ejercicio como lo pidió el profesor, comparte el evento escribiendo los correos electrónicos de algunos compañeros, amigos o familiares en la casilla "Añadir invitados".

Observa que Calendar te da la opción de elegir si los invitados pueden editar el evento, invitar ellos a otros amigos y ver la lista de tus invitados. En este caso te recomendamos elegir sólo las últimas 2 opciones.

## Añadir invitados

| Escribe las direcciones de | Añadir |
|----------------------------|--------|
| Los invitados pueden       |        |
| Editar evento              |        |
| Invitar a otros            |        |

- Ver la lista de invitados
- 12. Finalmente, es importante que no olvides guardar los cambios dando clic en el botón rojo "Guardar".

GUARDAR

Ahora podrás consultar el evento cuando ingreses a tu calendario.

Esta herramienta puede serte muy útil para programar tareas, exámenes, exposiciones, cumpleaños, citas médicas y cualquier tipo de evento que quieras recordar.

Podrás consultar tus eventos desde el celular si sincronizas los calendarios con tus equipos.

¡Explora la herramienta y descubre en qué puede ayudarte!